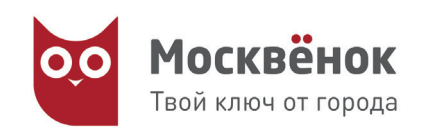

## Как управлять подключением услуги информирования о ребенке для доверенных лиц

Теперь подключить доверенных лиц к информированию о посещении и питании ребенка в школе можно дистанционно.

Что нужно сделать, чтобы воспользоваться услугой?

## УБЕДИТЕСЬ В ТОМ ЧТО:

1.1 У вас есть доступ к информации о вашем ребенке на странице услуги «Посмотреть информацию о посещении и питании в школе, колледже и детском саду» на <u>www.mos.ru</u>, который вы получили по заявлению в Вашей школе/колледже/детском саду

1.2 У лица, которому вы хотите предоставить доступ к информированию о вашем ребенке, есть личный кабинет на <u>www.mos.ru</u>

## **ДЕЙСТВУЙТЕ**

| $ \cap $ |        |
|----------|--------|
|          | 00     |
|          | ingi i |
|          |        |
|          | j      |
| $\sim$   |        |

2.1 Войдите на mos.ru и выберете раздел «Услуги» → «Образование»

| ſ | *      |
|---|--------|
| l | $\sim$ |

2.2 Выберите услугу «Посмотреть информацию о посещении и питании в школе, колледже и детском саду» → Получить услугу

| $ \subset $ |  |  |
|-------------|--|--|
|             |  |  |
| <u>ا</u>    |  |  |
| l           |  |  |

2.3 Перейдите на вкладку
Параметры → Представители
→ Добавить/исключить
Представителя

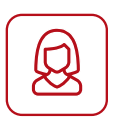

-0

2.5 После выполнения действий появится информация по доверенным, которым вы разрешили доступ к услуге информирования

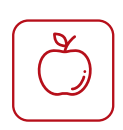

2.4 Войдите на вкладку «Доверенные» и выполните предлагаемые действия по добавлению доверенного лица

| _ |          |
|---|----------|
| ſ |          |
| L | (3)      |
| L | $\nabla$ |
| L |          |

2.6 Доверенное лицо должно войти в личный кабинет на <u>www.mos.rú</u> и принять приглашение к подключению услуги информирования

## пользуйтесь услугой

Доверенное лицо теперь имеет доступ к функционалу услуги **«Посмотреть** информацию о посещении и питании в школе, колледже и детском саду» на <u>www.mos.ru</u> без необходимости посещения школы/ колледжа/детского сада